#### **NETFOCUS Unit Supply Binder - Tab 3-3**

SUBJECT: Government Commercial Purchase Card Citibank Reallocation Process

**PURPOSE:** To inform NROTC Unit Supply Technicians of the process for reallocating Government Commercial Purchase Card transactions in Citibank.

**OVERVIEW**: Government Commercial Purchase Card (GCPC) transactions must be reallocated in Citibank. When GCPC transactions post to Citibank they are automatically assigned to a default Line of Accounting. In order for the transactions to be charged to the proper LOA the transactions must be reallocated from the default LOA to the correct LOA. Failure to reallocate or properly reallocate the transactions results in significant re-work at the Naval Service Training Command (NSTC) level. The instructions on the following pages show the reallocation process from beginning to end.

Note: Beginning in July 2014 the NSTC Comptroller Department began performing cost transfers in STARS from the Citibank document number to the FastData document number utilizing information contained in the notes attached to each transaction on the CitiDirect monthly statement. *NROTC Supply Techs do not perform the credit card cross reference process in FastData.* 

ACTION REQUIRED: Follow the instructions on the succeeding pages.

| POINT OF CONTACT: | Beth Kleinschmidt                    |
|-------------------|--------------------------------------|
|                   | NSTC GCPC Agency Program Coordinator |
|                   | 847-688-4509x187                     |
|                   | beth.kleinschmidt@navy.mil           |

Jerry Long N4 Logistics Director 847-688-4509x454 jerry.e.long@navy.mil

# NROTC GCPC Process for CitiBank

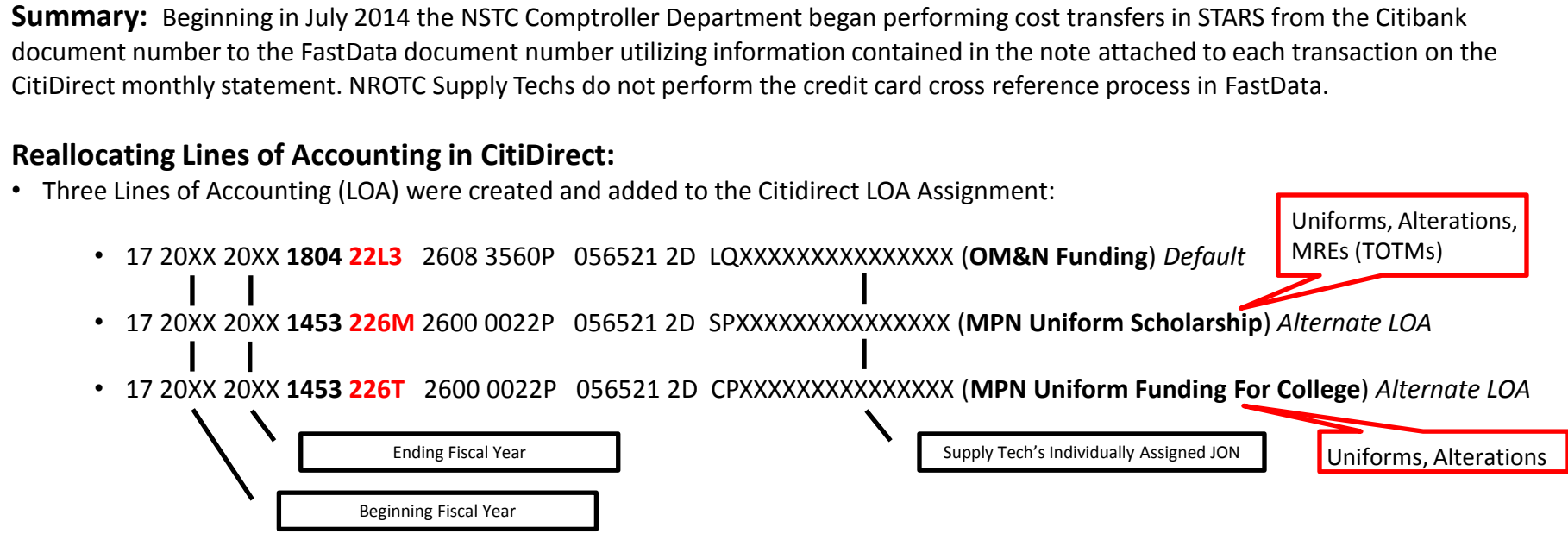

- NROTC cardholders will reallocate the transaction if:
  - the FastData obligation is for a MPN Uniform purchase or
  - the fiscal year the obligation occurred is different than the current fiscal year. For example, the purchase is properly chargeable to FY17, but it is currently FY18. These type transactions typically occur in the October/November timeframe.
- See the instructions on successive pages for reallocating in CitiDirect.

#### Attaching a required note on the CitiDirect monthly statement:

- Information needed for the note:
  - FastData Document Number
  - Accounting Classification Reference Number (ACRN) Amount
  - ACRN
  - Final or Partial
- See the instructions on successive pages for attaching a required note in CitiDirect.

### **Reallocation Process**

|                                                                                                    |                                                       |                                                |                           |            |                        | Unclassified |                                     |                                                |
|----------------------------------------------------------------------------------------------------|-------------------------------------------------------|------------------------------------------------|---------------------------|------------|------------------------|--------------|-------------------------------------|------------------------------------------------|
| Statement Detail - Windows Internet Explorer                                                                                                    |                                                       |                                                |                           |            |                        |              |                                     |                                                |
| G - Attps://www.cards.citidirect.com/Stmtl                                                                                                    | Det.asp?inq=1&id=4046910                              |                                                |                           |            |                        |              | 👻 🔒 😽 🗙 🔽 Bing                      | • ٩                                            |
| File Edit View Favorites Tools Help                                                                                                    |                                                       |                                                |                           |            |                        |              |                                     |                                                |
| 🚖 Favorites 🛛 👍 🙋 DISA Multi-Host Internet 🙋                                                                                                    | New Tab                                               |                                                |                           |            |                        |              |                                     |                                                |
| Statement Detail                                                                                                    |                                                       |                                                |                           |            |                        |              | 👌 🕶 🗟 👻 🚍 🌐 :                       | ▼ Page ▼ Safety ▼ Tools ▼ 🕢 ▼                  |
| CitiDirect <sup>®</sup> Card Management System                                                                                                    |                                                       |                                                |                           |            |                        |              |                                     | /hat's New Help Home Logout                    |
|                                                                                                    |                                                       |                                                |                           |            |                        |              |                                     |                                                |
| citi                                                                                                    |                                                       |                                                |                           |            |                        |              |                                     | 00701-CHARLES K WOOD<br>User Group: CARDHOLDER |
| Citi                                                                                                    |                                                       |                                                |                           |            |                        |              |                                     | Contact Type: Undefined                        |
| Inbox   Card Management   R                                                                                                    | Reporting                                             | Assistance -                                   |                           |            |                        |              |                                     |                                                |
| Inbox - Current Status - Cardholder                                                                                                    | Memo Statement                                        |                                                |                           |            |                        |              |                                     |                                                |
|                                                                                                    |                                                       |                                                |                           |            |                        |              |                                     |                                                |
|                                                                                                    |                                                       |                                                |                           |            |                        |              |                                     |                                                |
| Statement Approver COLES DAVID                                                                                                    |                                                       |                                                |                           |            |                        |              |                                     |                                                |
| Cardholder CHARLES K WOOD                                                                                                    | Account Number xxx                                    | 00000000041817                                 | read notes                |            |                        |              |                                     |                                                |
| Default LOA 1720142014180422MW00000                                                                                                    | Statement Period 04/<br>0021000685662D000000002104CCC | /19/2014 - 05/19/2014 Statement St<br>WDT      | atus Interim              |            |                        |              |                                     |                                                |
| Tax Total \$ 0.00                                                                                                    | Statement Total \$6                                   | 102.95                                         |                           |            |                        |              |                                     |                                                |
| Attention: If adding data to a transaction, you must click the 's                                                                                                    | ave' button prior to moving to the ne                 | xt transaction or your updates will not be say | ed.                       |            |                        |              |                                     |                                                |
| evnand all collance all                                                                                                    |                                                       | ,,                                             |                           |            |                        |              |                                     |                                                |
| select post date tran date last alloc date ti                                                                                                    | me merchant                                           | amount SDN stat                                | lotal Nun<br>us note type | rec ind PI | ctions: 10<br>rec. ind |              |                                     |                                                |
| ⊕ 04/23/2014 04/22/2014     ●     ■     ■     ■     ■     ■     ■     ■     ■     ■     ■     ■     ■     ■     ■     ■     ■     ■     ■     ■     ■     ■     ■     ■     ■     ■     ■     ■     ■     ■     ■     ■     ■     ■     ■     ■     ■     ■     ■     ■     ■     ■     ■     ■     ■     ■     ■     ■     ■     ■     ■     ■     ■     ■     ■     ■     ■     ■     ■     ■     ■     ■     ■     ■     ■     ■     ■     ■     ■     ■     ■     ■     ■     ■     ■     ■     ■     ■     ■     ■     ■     ■     ■     ■     ■     ■     ■     ■     ■     ■     ■     ■     ■     ■     ■     ■     ■     ■     ■     ■     ■     ■     ■     ■     ■     ■     ■     ■     ■     ■     ■     ■     ■     ■     ■     ■     ■     ■     ■     ■     ■     ■     ■     ■     ■     ■     ■     ■     ■     ■     ■     ■     ■     ■     ■     ■     ■     ■     ■     ■     ■     ■     ■     ■     ■     ■     ■     ■     ■     ■     ■     ■     ■     ■     ■     ■     ■     ■     ■     ■     ■     ■     ■     ■     ■     ■     ■     ■     ■     ■     ■     ■     ■     ■     ■     ■     ■     ■     ■     ■     ■     ■     ■     ■     ■     ■     ■     ■     ■     ■     ■     ■     ■     ■     ■     ■     ■     ■     ■     ■     ■     ■     ■     ■     ■     ■     ■     ■     ■     ■     ■     ■     ■     ■     ■     ■     ■     ■     ■     ■     ■     ■     ■     ■     ■     ■     ■     ■     ■     ■     ■     ■     ■     ■     ■     ■     ■     ■     ■     ■     ■     ■     ■     ■     ■     ■     ■     ■     ■     ■     ■     ■     ■     ■     ■     ■     ■     ■     ■     ■     ■     ■     ■     ■     ■     ■     ■     ■     ■     ■     ■     ■     ■     ■     ■     ■     ■     ■     ■     ■     ■     ■     ■     ■     ■     ■     ■     ■     ■     ■     ■     ■     ■     ■     ■     ■     ■     ■     ■     ■     ■     ■     ■     ■     ■     ■     ■     ■     ■     ■     ■     ■     ■     ■     ■     ■     ■     ■     ■     ■     ■     ■     ■     ■     ■     ■     ■     ■     ■     ■     ■     ■     ■     ■     ■      | DAPS                                                  | \$ 39.96 N0021014CCMMNQF                       | attach                    |            | No                     |              |                                     |                                                |
| ± 04/24/2014 04/23/2014                                                                                                    | THOMSON WEST TCD                                      | \$ 473.80 N0021014CCMMNQF                      | attach                    |            | No                     |              |                                     |                                                |
| ■ 04/25/2014 04/24/2014                                                                                                    | ALLSTEEL CUSTOMER SERV                                | VIC \$1,147.03 N0021014CCMMNQF                 | attach                    |            | No                     |              |                                     |                                                |
| H 04/28/2014 04/28/2014                                                                                                    | SCHNEIDERELECT IT C                                   | \$ 216.99 N0021014CCMMNQF                      | attach                    |            | No                     |              |                                     |                                                |
|                                                                                                    | SIGN CIPLS                                            | \$ 593.28 N0021014CCMMNQF                      | attach                    |            | No                     |              |                                     |                                                |
| ■ 05/05/2014 05/01/2014                                                                                                    | HIGHTEK COMMUNICATIONS                                | 5 LL \$ 653.90 N0021014CCMMNQF                 | attach                    |            | No                     |              |                                     |                                                |
| O5/02/2014 05/01/2014     O5/02/2014     O5/01/2014     O5/02/2014     O5/02/2014     O5/01/2014     O5/02/2014     O5/02/2014      O5/02/2014     O5/02/2014     O | AT&T BILL PAYMENT                                     | \$ 32.99 N0021014CCMMNQF                       | attach                    |            | No                     |              |                                     |                                                |
| ±                                                                                                    | ATT BUS PHONE PMT                                     | \$ 120.00 N0021014CCMMNQF                      | attach                    |            | No                     |              |                                     |                                                |
| 05/05/2014 05/03/2014                                                                                                    | TERRACE INTERIOR INC                                  | \$ 300.00 N0021014CCMMNQF                      | attach                    |            | No                     |              |                                     |                                                |
|                                                                                                    |                                                       |                                                |                           |            |                        |              |                                     |                                                |
| dispute submit Statement print S                                                                                                    | Statement                                             |                                                |                           |            |                        |              |                                     |                                                |
|                                                                                                    |                                                       |                                                |                           |            |                        |              |                                     |                                                |
|                                                                                                    |                                                       |                                                |                           |            |                        |              |                                     |                                                |
|                                                                                                    |                                                       |                                                |                           |            |                        |              |                                     |                                                |
|                                                                                                    |                                                       |                                                |                           |            |                        |              |                                     |                                                |
|                                                                                                    |                                                       |                                                |                           |            |                        |              |                                     |                                                |
|                                                                                                    |                                                       |                                                |                           |            |                        |              |                                     |                                                |
|                                                                                                    |                                                       |                                                |                           |            |                        |              |                                     |                                                |
| > Citi Manager                                                                                                    |                                                       |                                                |                           |            |                        |              | Last Updated 05/14/2014             | Home                                           |
| CITIGROUP.COM                                                                                                    |                                                       |                                                |                           |            |                        |              |                                     | TERMS & CONDITIONS PRIVACY                     |
| cift® Citigroup.com is the global source of information about a                                                                                                    | and access to financial services pro                  | ovided by the Citigroup companies.             |                           |            |                        |              |                                     | Copyright© 1999 - 2013 Citigroup Inc.          |
|                                                                                                    |                                                       |                                                |                           |            |                        |              | ✓ Trusted sites   Protected Mode: ( | Off 🖓 🕶 🔍 100% 👻                               |
|                                                                                                    |                                                       |                                                |                           |            |                        |              |                                     | 10:15                                          |
|                                                                                                    |                                                       |                                                |                           |            |                        |              |                                     | 5/15/2014                                      |

Click on the plus box to the left of the transaction to be reallocated

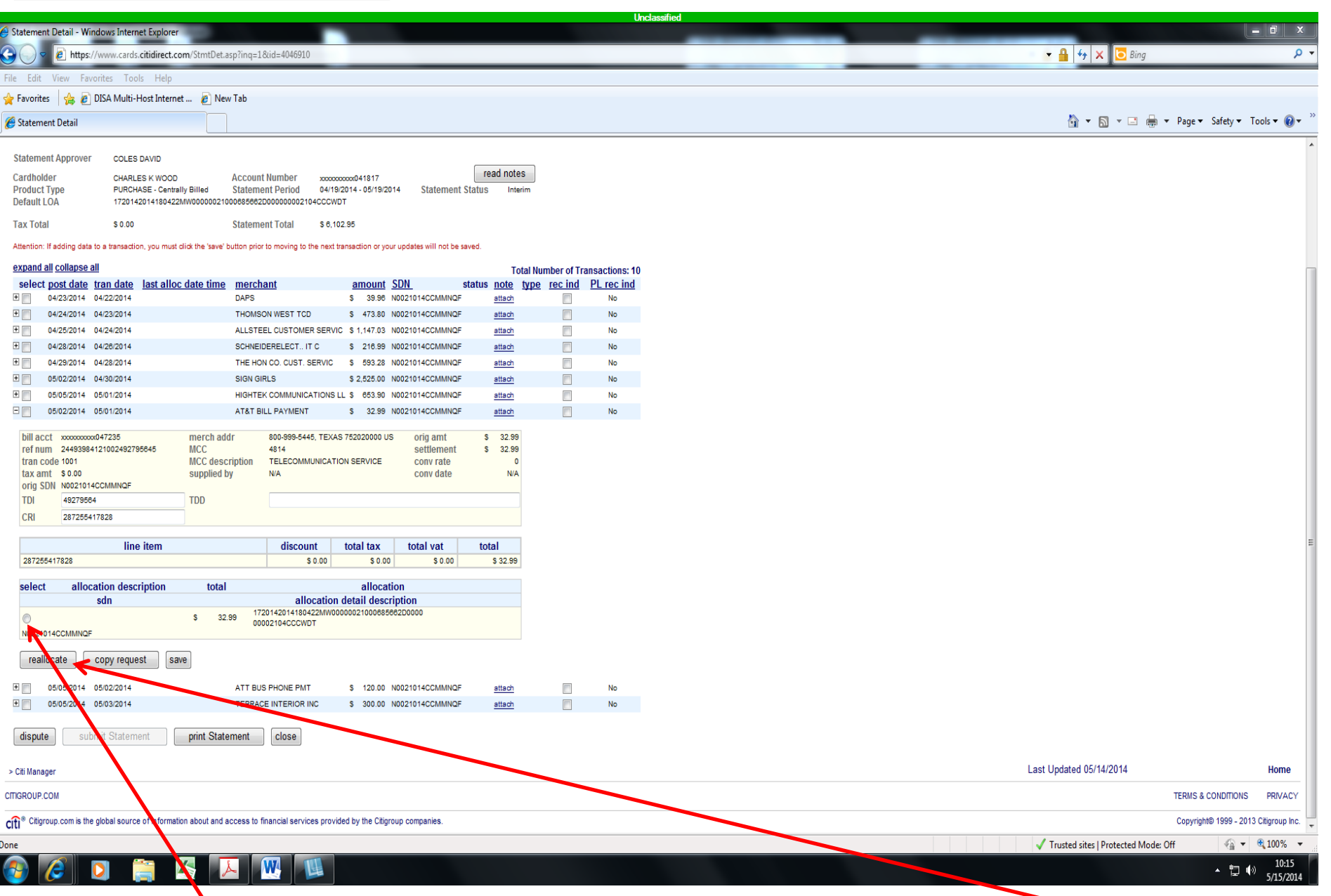

Click the radio button in the Allocation Detail Description field and click Reallocate.

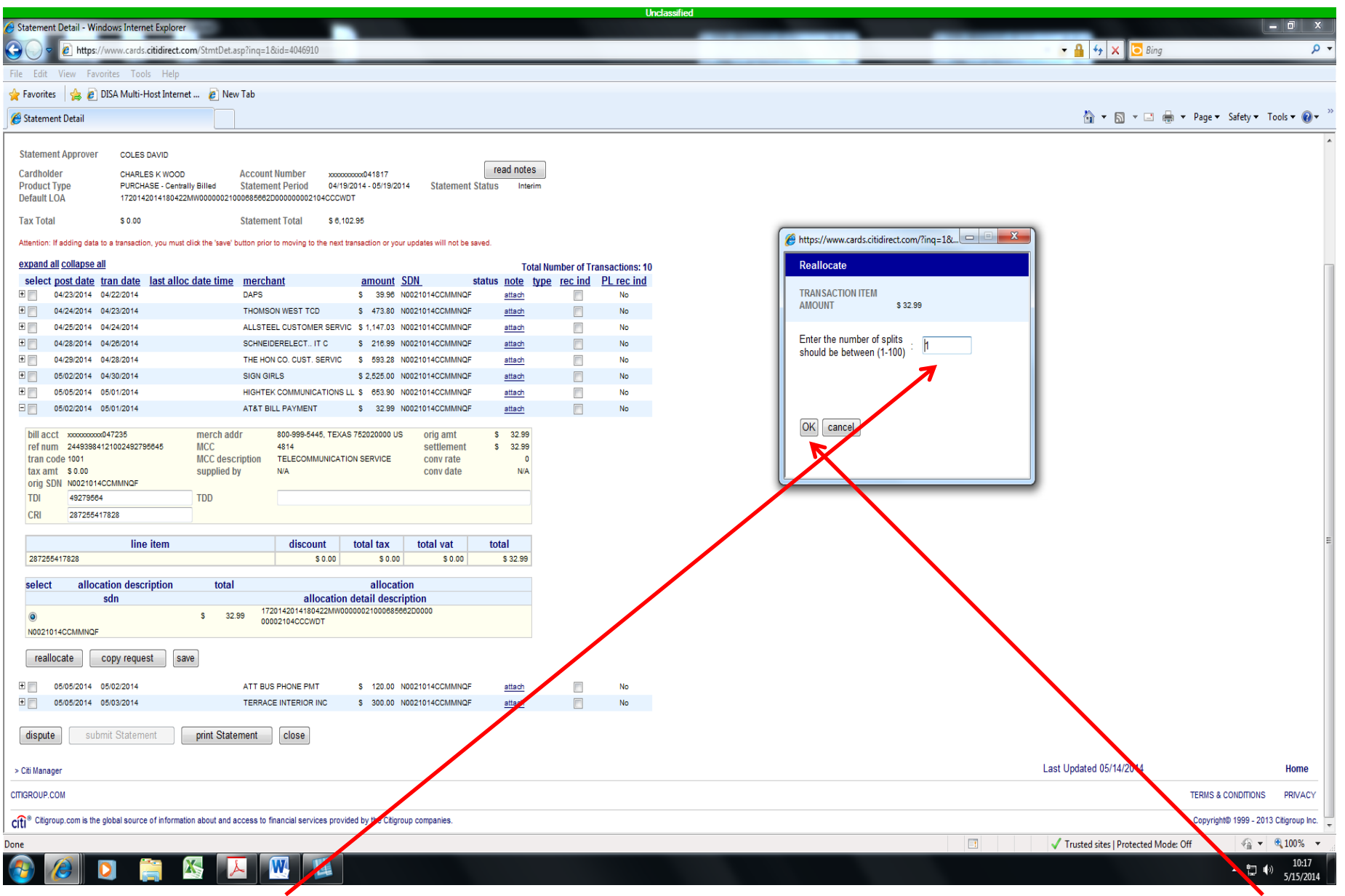

In the Enter the number of splits field, enter the number of transaction splits and click OK.

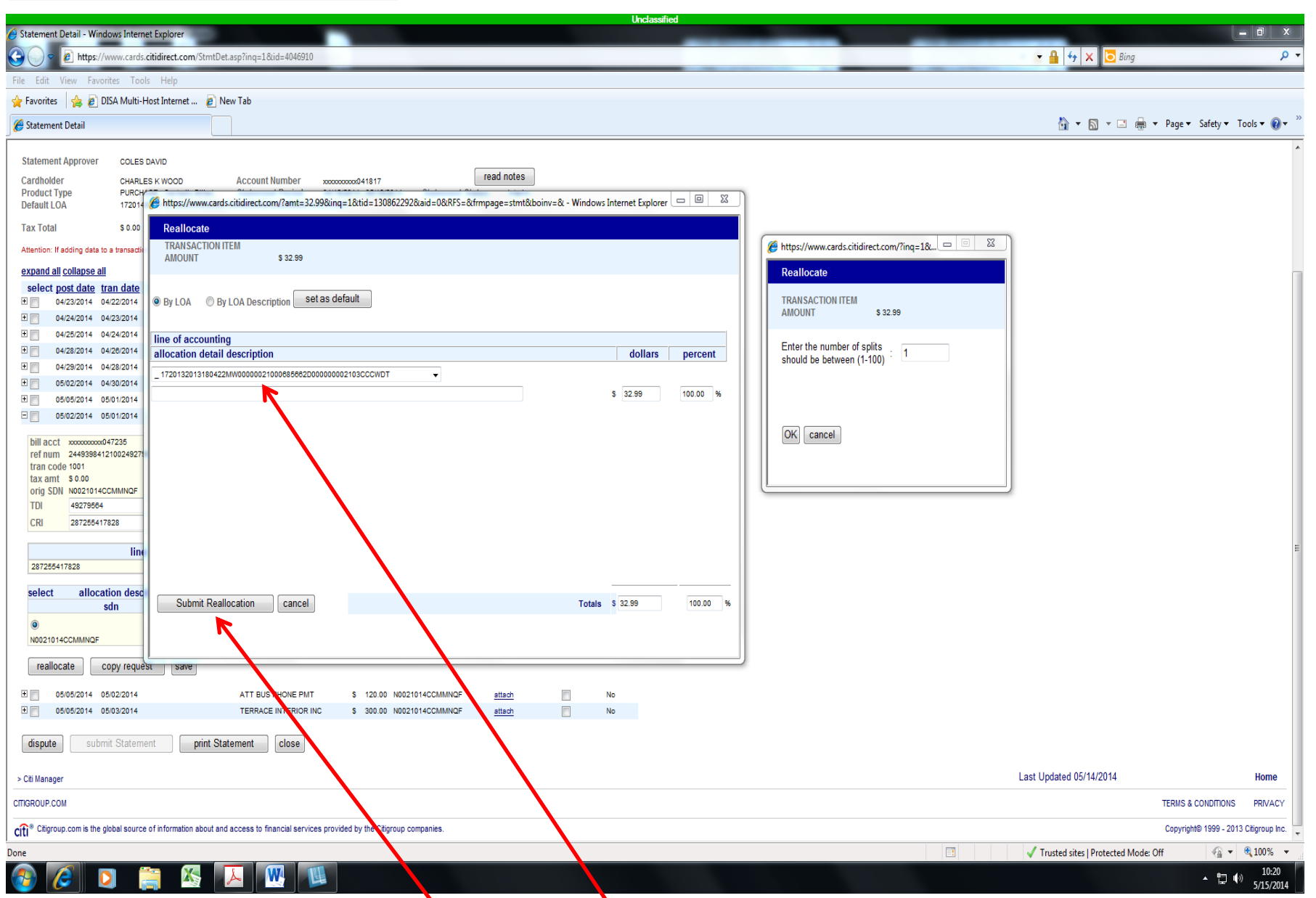

From the dropdown list pick the Line of Accounting (LOA) that matches your FastData document. Then click **Submit Reallocation.** 

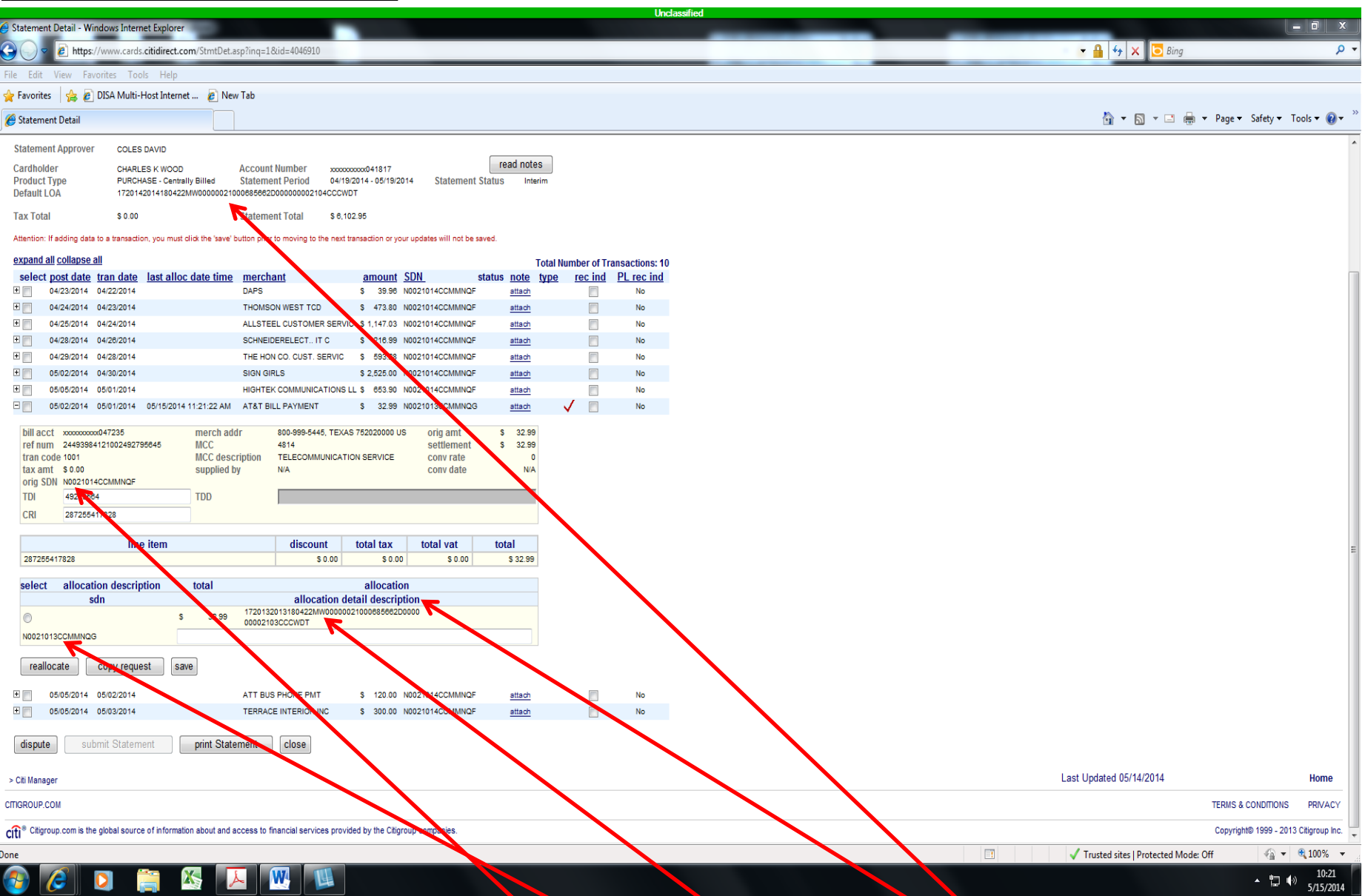

From the screen you can see the **orig SDN** that was posted to the **Default LOA**. When reallocation is complete you can see the new SDN and LOA in the **Allocation Description** field.

## Process for attaching the required note to each transaction

| • • • • • • • • • • • • • • • • • • •                                                                                                    |                                               |  |
|----------------------------------------------------------------------------------------------------|-----------------------------------------------|--|
|                                                                                                    |                                               |  |
|                                                                                                    |                                               |  |
| @ tame         @ tame         @ tame<                                                                                                    | -                                             |  |
|                                                                                                    | 🔹 Tools 🔻 🔞                                   |  |
|                                                                                                    | Home Log                                      |  |
| box Curd Maagement   Index Curd Maagement Reporting * Reporting * Repor                         | .ES K WOOD<br>:: CARDHOLDER<br>ype: Undefined |  |
| InDox - Current Status - Cardholder Memo Statument           Statument Agrover         Status - Status - Cardholder Memo Statument           Status - Status - Sta                                                      |                                               |  |
|                                                                                                    |                                               |  |
| Default Qi       0 to 0 to 0 to 0 to 0 to 0 to 0 to 0 to                                                                                                    |                                               |  |
| Tut I       9.0       Salential       9.00         Tut I       9.00       Salential       9.00         Colspan="2">Colspan="2">Colspan="2">Colspan="2">Colspan="2">Colspan="2">Colspan="2"         Colspan="2">Colspan="2"         Colspan="2">Colspan="2"       Colspan="2"         Colspan="2"       Colspan="2"       Colspan="2"       Colspan="2"         Colspan="2"       Colspan="2"        Colspan="2"       Colspan="2"       Colspan="2" <th c<="" td=""><td></td></th>                                                                                                    | <td></td>                                     |  |
| A standard using at a transmit of transmit of t |                                               |  |
| example       image       image       <                                                                                                    |                                               |  |
| up to clatter tran date       tran date       t                                                                                                    |                                               |  |
| 0       0       0       0       0       0       0       0       0       0       0       0       0       0       0       0       0       0       0       0       0       0       0       0       0       0       0       0       0       0       0       0       0       0       0       0       0       0       0       0       0       0       0       0       0       0       0       0       0       0       0       0       0       0       0       0       0       0       0       0       0       0       0       0       0       0       0       0       0       0       0       0       0       0       0       0       0       0       0       0       0       0       0       0       0       0       0       0       0       0       0       0       0       0       0       0       0       0       0       0       0       0       0       0       0       0       0       0       0       0       0       0       0       0       0       0       0       0       0                                                                                                          |                                               |  |
|                                                                                                    |                                               |  |
| <ul> <li></li></ul>                                                                                                    |                                               |  |
| Cit Manager       THE HON CO CUTS SERVICE \$ 690.20 MOD2109 HCCMMINGF       #10       No         Cit Manager       Cit Manager       Ci                                                                                                    |                                               |  |
| B       06022014       040302014       040302014       040302014       040302014       040302014       040302014       040302014       040302014       040302014       040302014       040121222AA       ATAT BUL PAVIENT       \$ 32.99       100201030CMMINOG       1000       1000         0       060202014       06012014       0515201411222AA       ATAT BUL PAVIENT       \$ 32.99       100201030CMMINOG       1000       1000       1000       1000       1000       1000       1000       1000       1000       1000       1000       1000       1000       1000       1000       1000       1000       1000       1000       1000       1000       1000       1000       1000       1000       1000       1000       1000       1000       1000       1000       1000       1000       1000       1000       1000       1000       1000       1000       1000       1000       1000       1000       1000       1000       1000       1000       1000       1000       1000       1000       1000       1000       10000       10000       10000       10000       10000       10000       10000       10000       10000       10000       10000       10000       100000       1000000       100000000                                                                                                    |                                               |  |
| B       0605201       05012014       HIGHTEK COMMUNICATIONS LLS       653.20       N0021015 COMMUNICATIONS LLS       83.20       N0021015 COMMUNICATIONS LLS       83.20       N0021015 COMMUNICATIONS LLS       83.20       N0021015 COMMUNICATIONS LLS       N0         0       06022014       0615201411212XM       ATT SUB FUNCTIONS       83.20       N0021015 COMMUNICATIONS LLS       N0         0       06052014       06052014       06152014112XM       ATT SUB FUNCTIONS       83.20       N0       N0         0       06052014       06052014       06052014       TERRACE INTERIOR INC       8 .00       N0       N0         0       06052014       06052014       TERRACE INTERIOR INC       8 .00.0       N0021014 COMMUNICE       N0       N0         0       06052014       06052014       TERRACE INTERIOR INC       8 .00.0       N0021014 COMMUNICE       N0       N0         0       06052014       Statement       Close       V       N0       N0       N0         1       Statement       Close       V       V       N0       N0       N0       N0         1       N0       Statement       Close       V       N0       N0       N0       N0       N0       N0       N0                                                                                                    |                                               |  |
| B       05022014       05012014       05152014       12122 AM       ATT BUL PAYMENT       \$ 3299       100210130CUMMIQG       emph       Imph       Imph                                                                                                    |                                               |  |
| B       05002014       05002014       05002014       05002014       05002014       05002014       05002014       05002014       05002014       05002014       05002014       05002014       05002014       05002014       05002014       05002014       05002014       05002014       05002014       05002014       05002014       05002014       05002014       05002014       05002014       05002014       05002014       05002014       05002014       05002014       05002014       05002014       05002014       05002014       05002014       05002014       05002014       05002014       05002014       05002014       05002014       05002014       05002014       05002014       05002014       05002014       05002014       05002014       05002014       05002014       05002014       05002014       05002014       05002014       05002014       05002014       05002014       05002014       05002014       05002014       05002014       05002014       05002014       05002014       05002014       05002014       05002014       05002014       05002014       05002014       05002014       05002014       05002014       05002014       05002014       05002014       05002014       05002014       05002014       05002014       05002014       05002014       05002014       05002                                                                                                    |                                               |  |
| B 0 60502014 0 5032014 TERRACE INTERIOR INC \$ 300.00 No021014 CCMMINGE Image     Gispute submit Statement close   Cti Manager   Cti Manager   Cti Manager Cti Manager Cti Manage                                                                                                    |                                               |  |
| dispute       submit Statement       close         · Cti Manager       Last Updated 05/14/2014         TGROUP.CCM       TERNS & CONDIT         If* C tigroup.com is the global source of information about and access to tuncial services provided by the Ctigroup companies.       Copyrighte 1999                                                                                                    |                                               |  |
| Last Updated 05/14/2014 TERMS & CONOT TERMS & CONOT TERMS & CONOT TERMS & CONOT TRY Chiproup com is the global source of information about and access to funcial services provided by the Ctigroup companies.                                                                                                    |                                               |  |
| ETERGROUP.COM TERMS & CONDIT<br>COLOR * Chigroup.com is the global source of information about and access to francial services provided by the Citigroup companies.                                                                                                    | Home                                          |  |
| Copyright® Citigroup.com is the global source of information about and access to funcial services provided by the Citigroup companies.                                                                                                    | NS PRIVA                                      |  |
|                                                                                                    | 2013 Citigroup I                              |  |
| 📑 🔰 🗸 Trusted sites   Protected Mode: Off 🛛 🍕                                                                                                    | ▼ € 100%                                      |  |
|                                                                                                    | 10:22<br>(+)) 5/15/20                         |  |

Click on **attach**.

#### Process for attaching the required note to each transaction (cont)

| Unclassified                                                                                                    |                                                                                                    |
|----------------------------------------------------------------------------------------------------|----------------------------------------------------------------------------------------------------|
| G Statement Detail - Windows Internet Explorer                                                                                                    |                                                                                                    |
| 🕑 🔵 🖉 https://www.cards.citidirect.com/StmtDet.asp?inq=1&id=4046910                                                                                                    | 🔫 🔒 🐓 🗙 🔽 Bing 🖉 👻                                                                                                    |
| File Edit View Favorites Tools Help                                                                                                    |                                                                                                    |
| 👷 Favorites 🛛 🏤 🔊 DISA Multi-Host Internet 🔊 New Tab                                                                                                    |                                                                                                    |
| 🍘 Statement Detail                                                                                                    | 🛅 🖛 🔝 🐨 🖙 Page 🖛 Safety 🕶 Tools 🕶 🔞 🖛 🎽                                                                                                    |
| CitiDirect <sup>®</sup> Card Management System                                                                                                    | What's New Help Home Logout                                                                                                    |
|                                                                                                    |                                                                                                    |
| Index • Card Management • Reporting • Inquiry • Assistance •                                                                                                    | 00701-CHARLES K WOOD<br>User Group: CARDHOLDER<br>Contact Type: Undefined                                                                   |
| Inbox - Current Status - Cardholder Memo Statement                                                                                                    | 🔗 https://www.cards.citidirect.com/?id=130862292&inq=1&frmpage=stmt&boinv                                                                   |
| Statement Approver         COLES DAVID           Cardholder         CHARLES K WOOD         Account Number         xxxxxxxxxx041817         read notes           Product Type         PURCHASE - Centrally Billed         Statement Period         04/19/2014 - 05/19/2014         Statement Status         Interim           Default LOA         17/2014/2014-105/19/2014         Statement Status         Interim                                                                                                    | Attach Note       CARDHOLDER     CHARLES K WCOD       ACCOUNT NUMBER     xxxxxxxxx041817       STATEMENT PERIOD     04/19/2014 - 05/19/2014 |
| Tax Total \$0.00 Statement Total \$6,102.95                                                                                                    | You may attach a note to this statement by writing your comments below                                                                      |
| Attention: If adding data to a transaction, you must click the 'save' button prior to moving to the next transaction or your updates will not be saved.                                                                                                    | (255 Characters Max).                                                                                                    |
| Sound all collaboration       Control date intermediation       Control date intermediation | Comments<br>N0021013MDAA006<br>\$32.99<br>ACRN AA<br>FINAL<br>OK cancel                                                                     |
| > Cti Manager                                                                                                    | Last Updated 05/14/2014 Home                                                                                                    |
| CITIGROUP.COM                                                                                                    | TERMS & CONDITIONS PRIVACY                                                                                                    |
| cft1* Citigroup.com is the global source of information about and access to financial services provided by the Citigroup companies.                                                                                                    | Copyright⊚ 1999 - 2013 Citigroup Inc.                                                                                                    |
|                                                                                                    | 🔲 🗸 Trusted sites   Protected Mode: Off                                                                                                    |
| 🚳 🧭 🖸 🚞 🖾 🔣 🚻                                                                                                    | ▲ 覧 4》 10:24<br>5/15/2014                                                                                                    |

Enter the following mandatory elements: FastData Document Number, ACRN Amount, ACRN, and Final or Partial. Click OK.

### Process for attaching the required note to each transaction (cont)

| Undassfied                                                                                                    |                                                                                                    |                                                                          |
|----------------------------------------------------------------------------------------------------|----------------------------------------------------------------------------------------------------|--------------------------------------------------------------------------|
| Statement Detail - Windows Internet Explorer                                                                                                    |                                                                                                    |                                                                          |
| C https://www.cards.citidirect.com/StmtDet.asp?inq=1&id=4046910                                                                                                    | 🔻 🎽 😽 🗶 🚺 🙆 Bing                                                                                                    | ÷ Q                                                                      |
| File Edit View Favorites Tools Help                                                                                                    |                                                                                                    |                                                                          |
| 👷 Favorites 🛛 🎪 🙋 DISA Multi-Host Internet 🖉 New Tab                                                                                                    |                                                                                                    |                                                                          |
| 🧭 Statement Detail                                                                                                    | 🟠 🔻 🖾 👻 🖶 🌩 Pag                                                                                                    | ge 🔻 Safety 🔻 Tools 🕶 🔞 👻 🎽                                              |
| CitiDirect <sup>®</sup> Card Management System                                                                                                    | What's                                                                                                    | New Help Home Logout                                                     |
| Inbox Card Management Reporting Assistance                                                                                                    | 0                                                                                                    | 0701-CHARLES K WOOD<br>User Group: CARDHOLDER<br>Contact Type: Undefined |
| Inbox - Current Status - Cardholder Memo Statement                                                                                                    | Https://www.cards.citidirect.com/?id=130862292&ing=1&fmpage=stmt&boinv                                                        |                                                                          |
| Statement Approver COLES DAVID<br>Cardholder CHARLES K WOOD Account Number xxxxxxxxxxxxxxxxxxxxxxxxxxxxxxxxxxxx                                                                                                    | Attach Note           CARDHOLDER         CHARLES K WOOD           ACCOUNT NUMBER         xxxxxxxxxxxxxxxxxxxxxxxxxxxxxxxxxxxx |                                                                          |
| Tax Total \$ 0.00 Statement Total \$ 6,102.95                                                                                                    | The following note will be attached:                                                                                          |                                                                          |
| Attention: If adding data to a transaction, you must click the 'save' button prior to moving to the next transaction or your updates will not be saved.                                                                                                    |                                                                                                    |                                                                          |
| expand all collapse all         tran date         lastalloc date time         merchant         amount         SDN         status         not         Vp         eci nd         P Lenc ind           0         04/23/2014         04/23/2014         04/23/2014         04/23/2014         0         No           0         04/23/2014         04/23/2014         04/23/2014         0         No         attach         0         No           0         04/23/2014         04/23/2014         04/23/2014         04/23/2014         0         No         attach         0         No           0         04/23/2014         04/23/2014         04/23/2014         0         ALLISTEEL CUSTOME STATUS         N0021014/CCMMNQF         attach         0         No           0         04/23/2014         04/23/2014         04/23/2014         SIGN GIRLS         \$ 2,252.00         N0021014/CCMMNQF         attach         0         No           0         0.602/2014         0.601/2014         0.511/2014 11.21.22 AM         ATS BILL PAYMENT         \$ 32.99         N0021014/CCMMNQF         attach         0         No           0         0.603/2014         0.603/2014         0.603/2014         0.503/2014         No         No           0 | N0021013MDAA006<br>S32 99<br>ACRN AA<br>FINAL<br>OK cancel                                                                    |                                                                          |
| > Cti Manager                                                                                                    | Last Updated 05/14/2014                                                                                                    | Home                                                                     |
| CITIGROUP.COM                                                                                                    | TER                                                                                                    | MS & CONDITIONS PRIVACY                                                  |
| Cft <sup>®</sup> Citigroup.com is the global source of information about and access to financial services provided by the Citigroup companies.                                                                                                    | Cop                                                                                                    | pyright© 1999 - 2013 Citigroup Inc.                                      |
|                                                                                                    | Trusted sites   Protected Mode: Off                                                                                           | √                                                                        |
|                                                                                                    |                                                                                                    | ▲ 🙄 🕪 10:25<br>5/15/2014                                                 |

Click OK again to attach the note.

#### Process for attaching the required note to each transaction (cont)

| Unclassified                                                                                                    |                                                                           |
|----------------------------------------------------------------------------------------------------|---------------------------------------------------------------------------|
| 🔗 Statement Detail - Windows Internet Explorer                                                                                                    |                                                                           |
| 😧 🔿 🖉 https://www.cards.citidirect.com/StmtDet.asp?inq=1&id=4046910                                                                                         | 🗸 🔒 🐓 🗙 🔽 Bing 🖉 🦻                                                        |
| File Edit View Favorites Tools Help                                                                                                    |                                                                           |
| 🕁 Favorites 🔄 🕁 🖉 DISA Multi-Host Internet 🖉 New Tab                                                                                                    |                                                                           |
|                                                                                                    |                                                                           |
| 🦉 Statement Detail                                                                                                    | 📷 🔻 🔂 👻 🖃 🗮 V Page 👻 Safety V Tools V 👹 V                                 |
| CitiDirect <sup>®</sup> Card Management System                                                                                                    | What's New Help Home Logout                                               |
| Inbox • Card Management • Reporting • Inquiry • Assistance •                                                                                                | 00701-CHARLES K WOOD<br>User Group: CARDHOLDER<br>Contact Type: Undefined |
| Inbox - Current Status - Cardholder Memo Statement                                                                                                    |                                                                           |
| Statement Approver       COLES DAVID         Cardholder<br>ProductType       CHARLES K WOOD       Account Number       xxxxxxxxxxxxxxxxxxxxxxxxxxxxxxxxxxxx |                                                                           |
| dispute submit Statement close > Cti Manager CTTGROUP.COM                                                                                                   | Last Updated 05/14/2014 Home<br>TERMS & CONDITIONS PRIVACY                |
| Citit® Ctigroup.com is the global source of information about and access to financial services provided by the Citigroup companies.                         | Copyright® 1999 - 2013 Citigroup Inc.                                     |
|                                                                                                    | 🔄 🗸 Trusted sites   Protected Mode: Off 🦓 💌 🍕 100% 💌                      |
| 🚳 💋 📴 🖾 🕟 🚾 💷                                                                                                    | ▲ 🗊 🕪 10-26<br>▲ 🗊 🕪 5715/2014                                            |

The note is attached and the transaction was reallocated.

# Process complete